附件2

# 2022 年安吉县教师职称初定网上申报操作指引

**第一步:**申报人登录全国教师信息系统-教师自主子系统网址: http://jiaoshi.zjedu.gov.cn/

一、完善学习经历:从高中以后开始添加, 佐证材料提供毕业证书+学信网电子注册备案表(合成一个 PDF 文档上传)

| )増加 | / 编辑 | ◎ 删除   | 🛃 报送        |            |        |
|-----|------|--------|-------------|------------|--------|
| 0   | 审核状态 | 获得学历   | 获得学历的国家(地区) | 获得学历的院校或机构 | 所学专业   |
| 0   | 审核通过 | 大学本科毕业 | 中国          | 南京师范大学泰州学院 | 人力资源管理 |
| 0   | 审核通过 | 普通高中毕业 | 中国          | 安吉高级中学     | 高中     |

二、完善工作经历:从参加工作以来的工作经历请填写 完整(上一个工作单位的结束月份必须与下一个工作单位的 开始月份衔接上)

完整样例: 20XX.08-20XX.07: 安吉县某某学校

20XX.08-今天: 安吉县某某学校

| 经历  |          |                                                                                                    |                     |                     |                     | ≪收起                 |
|-----|----------|----------------------------------------------------------------------------------------------------|---------------------|---------------------|---------------------|---------------------|
| )增加 | / 编      | 員 🤤 删除 📑 报送                                                                                                    |                     |                     |                     |                     |
| 0   | 审核状态     | 任职单位名称                                                                                                    | 任职开始年月              | 任职结束年月              | 单位性质类别              | 任职岗位                |
|     | 审核通过     | 安吉县高禹小学                                                                                                    | 2017-08             |                     | 事业单位                |                     |
| 0   | 审核通过     | 安吉县统驭测绘有限公司                                                                                                    | 2016-11             | 2017-07             | 企业                  |                     |
|     |          |                                                                                                    |                     |                     |                     |                     |
|     |          |                                                                                                    |                     | H - I #             | 1页 🕨 🖬 15           | ▼ 1-2 共2            |
|     | 经历<br>增加 | <ul> <li>2日本</li> <li>2日本</li> <li>2日本</li> <li>1日本</li> <li>1日本</li></ul> | <ul> <li></li></ul> | <ul> <li></li></ul> | <ul> <li></li></ul> | <ul> <li></li></ul> |

三、完善证书信息:附件添加普通话证书 (PDF 格式)

| 3 増加 | /编辑  | 🤤 删除 | 🛃 报送   |      |      |      |
|------|------|------|--------|------|------|------|
|      | 审核状态 | 证书类型 | 语言证书名称 | 证书名称 | 发证年月 | 发证单位 |

以上三项内容需申报教师自己添加(尽量按实际填满每 个空)再由学校和教育局审核后,审核状态为"审核通过"。

如果已经添加并且状态为审核通过后发现内容有误,请 到学校信息管理员处变更,千万不要整条删除(管理员处也 不可删除,只能变更)。

学校信息管理员需给每位申报教师完善年度考核内容。

年度考核:研究生定中级需完善2019、2020、2021 三年;本科定初级完善2021 年,专科完善2019、2020、2021 三年。

若有附件选项,请上传完整的年度考核表 (PDF 格式)

## 第二步:

登录浙江省专业技术职务任职资格申报与评审管理服务平台(https://zcps.rlsbt.zj.gov.cn),个人登录前学校需要先注册审核账号,操作可参考系统首页面《用人单位操作手册》。

一、个人注册账号后登录,首页如下:

| 許人基本信息      |                       |                      |       |
|-------------|-----------------------|----------------------|-------|
| *姓名         |                       | * 性别 请送              | 晓— *  |
| * 民族        | ——请选择—— ~             | *出生日期                |       |
|             |                       | *政治面貌请送              | 峄—— 🗸 |
| *参加工作时间     |                       |                      |       |
| *所属专业技术职务系列 | 请选择                   | 5择,不同的系列将对应不同的业绩档案内容 | 容项。   |
| *所在单位性质     | □ 事业单位 □ 国有企业/公有制单位 □ | 民营企业/非公有制单位 🗌 社会团体   |       |
| *所在单位性质     | □ 事业单位 □ 国有企业/公有制单位 □ | 民营企业非公有制单位 🗌 社会团体    |       |

### 注意点:

- 1. 参加工作时间:毕业后开始参加工作的时间
- 2. 所属专业技术职务系列: 中等学校教师/中小学、幼儿园教师等
- 3. 所在单位性质:事业单位(或非公制单位)

| *参加工作时间        | 1990-08-08   |               |                  |     |
|----------------|--------------|---------------|------------------|-----|
| *所属专业技术职务系列    | 中等职业学校教师     | ▶ 请务必正确选择,    | 不同的系列将对应不同的业绩档案内 | 容项。 |
| * 所在单位性质       | ☑ 事业单位 □ 国有1 | 企业/公有制单位 🗌 民营 | 企业/非公有制单位 🗌 社会团体 |     |
| *现工作单位名称 *单位地址 |              |               |                  |     |
| * 工作部门         |              |               | * 工作岗位           |     |
|                |              | 保存            |                  |     |
|                |              |               |                  |     |

### 注意点:

1. 工作部门: 人力资源部、教学部/教学一部等

2. 工作岗位: 一线教师

二、认定类型选择:大中专毕业生职称初定

单位隶属关系:浙江省内单位→湖州市→安吉县,点击 蓝色"安吉县人力资源和社会保障局(教育系统)"→网页 拉到最下面点击"马上申报"

### 温馨提示 (操作手册个人版)

完善的业绩档案是您职称申报的基础,通过用人单位审核的业绩项方可作为职称申报的内容。

#### 职称申请流程 完善业绩库后在线申报 用人单位审核推荐 职称认定/评审 资格取得 3 4 职称认定申报 □ 职称认定 (援藏) 认定类型 ☑ 大中专毕业生职称初定 □ 职称认定(调入) □ 职称认定(援青) □ 职称认定(援外) □ 职称认定 (援疆) □ 职称认定(东西部扶贫) □ 职称认定(博士后出站后) 单位隶属关系 浙江省内单位 ~ 湖州市 ▼ 安吉县 ~ # 受理部门 联系方式 安吉县人力资源和社会保障局 联系方式:0572-5031286 1 3.附件要求 # 材料名称 1 从业资格证 (如教师系列须提供从业资格证书)

2 其他附件材料

三、按照系统提示操作,上传证件照(已有的或者不规范的可以换)→签真实性保证书→填写基本信息

马上申报

| 上传证件照 真实性保证书 填写申报信息 选择相关业绩 上传相关附件 预览确认提交<br>1 2 3 4 5 6                                                                                                    | 上传证件照 真实性保证书 填写申报信息 选择相关业绩 上传相关附件 预览确认提述<br>1 2 3 4 5 6                                                                                                    |                               |                                     |                                             |                                              |                            |                                                                                                    |          |
|----------------------------------------------------------------------------------------------------|----------------------------------------------------------------------------------------------------|-------------------------------|-------------------------------------|---------------------------------------------|----------------------------------------------|----------------------------|----------------------------------------------------------------------------------------------------|----------|
|                                                                                                    |                                                                                                    | -                             | 上传证件照                               | 真实性保证书                                      | 填写申报信息                                       | 选择相关业绩                     | 上传相关附件                                                                                                    | 预览确认提交   |
|                                                                                                    |                                                                                                    |                               |                                     |                                             |                                              |                            |                                                                                                    |          |
|                                                                                                    |                                                                                                    |                               |                                     | 2                                           |                                              | 4                          |                                                                                                    |          |
|                                                                                                    |                                                                                                    |                               |                                     |                                             |                                              |                            |                                                                                                    |          |
|                                                                                                    |                                                                                                    |                               |                                     |                                             |                                              |                            |                                                                                                    |          |
|                                                                                                    |                                                                                                    |                               |                                     |                                             |                                              |                            |                                                                                                    |          |
|                                                                                                    |                                                                                                    |                               |                                     |                                             |                                              |                            |                                                                                                    |          |
|                                                                                                    |                                                                                                    | ;<br>())))                    |                                     | -少白心江昭山 加融社                                 | 1821-165月11日                                 | %伤亦// 林士竹 注扫#              | 日本市代を行った                                                                                                    |          |
| :<br>1济自动采集申报人员二代身份证照片,如默认照片拍摄归间较早、容貌变化较大的,请根据要求重新上传。                                                                                                    | :<br>2將自动采集申报人员二代身份证照片,如默认照片拍摄归间较早、容貌变化较大的,请根据要求重新上传。                                                                                                    | :<br>3将自 <sup>动</sup>         | 动采集申报人员二                            | 二代身份证照片,如默认                                 | 、照片拍摄归间较早、客                                  | <b>彩貌变化较大的,请根据</b>         | 3要求重新上传。                                                                                                    |          |
| :<br>\$將自动采集申报人员二代身份证照片,如默认照片拍摄归间较早、容貌变化较大的,请根据要求重新上传。<br>\请上传标准证件服                                                                                               | :<br>                                                                                                    | :<br>統自詞                      | 动采集申报人员二                            | 二代身份证照片,如默认<br>D1st 2st白底的冬米;;              | 、照片拍摄归间较早、 名<br>F件 上使用的头像照片                  | 彩貌变化较大的,请根据                | 居要求重新上传。                                                                                                    |          |
| :<br>6將自动采集申报人员二代身份证照片,如默认照片拍摄归间较早、容貌变化较大的,请根据要求重新上传。<br>上请上传标准证件照,如1寸、2寸白底的各类证件上使用的头像照片。                                                                         | :<br>時自动采集申报人员二代身份证照片,如默认照片拍摄归间较早、容貌变化较大的,请根据要求重新上传。<br>计请上传标准证件照,如1寸、2寸白底的各类证件上使用的头像照片。                                                                           | :<br>充将自 <sup>动</sup><br>上请上f | 功采集申报人员二<br>专标准证件照,如                | 二代身份证照片,如默认<br>Q1寸、2寸白底的各类词                 | U照片拍摄归间较早、客<br>E件上使用的头像照片。                   | R貌变化较大的,请根据                | <b>居要求重新上传。</b>                                                                                                    |          |
| :<br>统将自动采集申报人员二代身份证照片,如默认照片拍摄归间较早、容貌变化较大的,请根据要求重新上传。<br>赴请上传标准证件照,如1寸、2寸白底的各类证件上使用的头像照片。<br>告格式应为JPG或JPEG格式,文件大于30K目小于1M,大于215*300(宽*高)像素,照片宽高比大于等于0.65目小于等于0.8。 | :<br>3將自动采集申报人员二代身份证照片,如默认照片拍摄归间较早、容貌变化较大的,请根据要求重新上传。<br>2清上传标准证件照,如1寸、2寸白底的各类证件上使用的头像照片。<br>2.格式应为JPG或JPEG格式,文件大于30K月小于1M,大于215*300(宽*高)像素,照片宽高比大于等于0.65月小于等于0.8。 | :<br>统将自录<br>处请上作             | 协采集申报人员二<br>专标准证件照,如<br>↓→、JPG或JPEG | 二代身份证照片,如默认<br>01寸、2寸白底的各类试<br>格式,文件大于30K目/ | 、照片拍摄归间较早、客<br>E件上使用的头像照片。<br>小干1M.大干215*300 | 彩貌变化较大的,请根据<br>(宽"高)像素,照片宽 | 居要求重新上传。<br>1911年11月1日 - 1911年11月1日 - 1911年11月1日 - 1911年11月1日 - 1911年11月1日 - 1911年11月1日 - 1911年11月1日 - 1911年11月1日 - 1911年11日 | \于等于0.8. |

选择相关业绩中:只需点击学习进修、工作经历的"提 取"按钮,提取正确的内容,若不小心提取错误,选中错误 内容前的方框,点击忽略。

|     | L  | 上传证件照   | 真实性保证书     | 填写申报信息 | 选择相关业绩  | 上传相关附件 | 预览确认提交 | -    |
|-----|----|---------|------------|--------|---------|--------|--------|------|
| 1.学 | 习ì | 进修      |            |        |         |        |        |      |
| 提取  |    | 忽略      |            |        |         |        |        |      |
|     | #  | 日期      | 学校名称       | 2      | 学历      | 学位     | 所学专业   | 佐证材料 |
|     | 1  |         | 安徽师范大学     | 7      | 顶士研究生毕业 | 硕士     | 新闻学传播学 | -    |
| 2.I | 作丝 | 经历      |            |        |         |        |        |      |
| 提取  |    | 忽略      |            |        |         |        |        |      |
|     | #  | 起止时间    | 任职单位名称     | 担任     | 行政职务及年限 | 任职岗位   | 是否任教经历 | 佐证材料 |
|     | 1  | 2019-08 | 安吉职业教育中心学校 |        |         |        | 否      | 74   |

上传附件材料:从业资格证上传 教师证 (PDF 格式),请上传清晰,最好用扫描件。其他附件材料 可上传有要特殊说明的情况,也可不传,

四、预览确认没问题后点击页面最后的"提交"。

个人提交后,状态栏显示"单位待审查",请学校账
 号管理员审查无误后再点提交;材料将到达人社部门,之后
 只要等待审核即可;

|   | 上传证件照                 | 真实性保证书        | 填写申报信息 | 选择相关业绩      | 上传相关附件             | 预览确认提交<br>6              | I   |
|---|-----------------------|---------------|--------|-------------|--------------------|--------------------------|-----|
| 注 | 意:以下附件只允许上传           | 小于20MB的PDF文件。 | Š.     |             |                    |                          |     |
| # | 材料夕尔                  |               |        |             | behilden.          |                          |     |
|   | 101-TH 10             |               |        | <b></b>     | 版材料                | 操作                       |     |
| 1 | 从业资格证 (如教师系)          | 列须提供从业资格证书    | )      | ф<br>ф      | 报材料.pdf            | 操作                       | 余文件 |
| 1 | 从业资格证(如教师系引<br>其他附件材料 | 列须提供从业资格证书    | )      | 中<br>申<br>申 | 报材料.pdf<br>报材料.pdf | 操作<br>选择文件 删》<br>选择文件 删》 | 余文件 |

 如果第一次申报以后,材料有错误需要修改,人社部 门会退回材料,请点击我的申报记录 查看"退回原因", 再点击"重新填报",修改好以后再次提交单位审核。状态 栏可以查看目前材料所在部门及审核状态。

| 마        | 心首页                      | 个人基本信息                                                                                                    | 我的业绩档案                    | 我的成长轨迹     | 我的申报记录      | 帮助中心               |                              |               |
|----------|--------------------------|----------------------------------------------------------------------------------------------------|---------------------------|------------|-------------|--------------------|------------------------------|---------------|
| 注被       | 意:<br>受理实门语              | 1回的由提供 · 如季修?                                                                                                   | の由提供中的个人训                 | /结材料 请白行联系 | 田人单位退回业绩档案。 | 白的相应业绩内容           | 2 业结内容                       | 8修改后零经田 人 单位重 |
| 新        | 运车的100<br>审 <u>查</u> 通过, | 而后在重新申报时对诸                                                                                                    | <b>亥业绩材料进行重新</b>          | 行提取方可更新申报件 | 中的业绩材料。     | F.L.H.J.HWETESKLAL | т, <u>ас</u> адна <u>т</u> а |               |
|          |                          | An de Marine III de la Proposition de la Composition de la Composition de la Composition de la Composition de l | an ann an that a sao an a |            |             |                    |                              |               |
| 我        | 的申报                      | 记录                                                                                                    |                           |            |             |                    |                              |               |
| <b>我</b> | 的申报<br><sub>年度</sub>     | <b>记录</b><br><sub>申报计划/受理部门</sub>                                                                               |                           | 类型         | 专业技术资格      | 申报时间               | 状态                           | 操作            |

人社部门审核通过后,会有短信通知,按通知要求进行 网上缴费;缴费成功后在我的申报记录→操作栏目下面点击 打印初定表(双面打印,初级一式一份,中级一式两份), 交由学校后统一报送至县考试与评价中心。